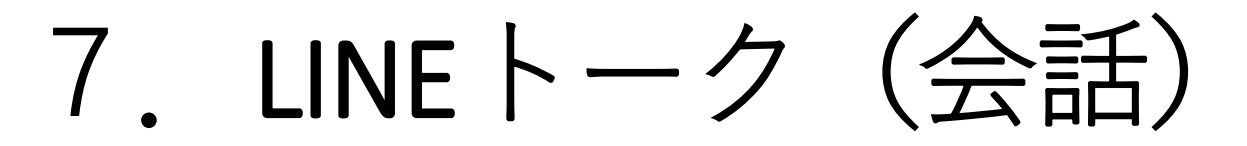

## 使う前の準備

## 準備 LINEアプリをインストールしてアカウン ト、パスワード等設定

iPhone →app store から"LINE"を検索 Android→play store から"LINE"を検索

### LINEの注意

- LINEでメッセージ送る相手はLINE友達だけ 前もってLINE友達になっておく必要↓ ①ホーム画面→上の人のアイコン→招待アイコ ン ②SMSアプリを起動して、連絡先から携帯番号
  - ZSINISアノリを起動して、 連絡元から病帯留ち 連絡先に入っている必要

# 友達の追加① QRコードから

- 加わる人の操作

   (LINEホーム)
   [設定](上右の歯車マーク)
   [フロフィール]
   [マイQRコード]
   · · ORコード表示
- 2.加える人の操作
  (LINEホーム)
  [追加メニュー](上半身と+のマーク)
  [QRコードメニュー](上段真ん中)
  カメラが起動するので、カメラを向ける (シャッターは押さない)
  あとは手順に従う
  ・、友達追加終了

### 演習

- 1. 誰かを連絡先/アドレス帳からLINE友達登録
- 2. 自分のQRコードを表示
- 3. 自分のQRコードを見せてその人をLINE友達 登録
- 4. 人のQRコードを見せてもらって、その人を 友達登録

友達の追加②連絡先=電話帳から 注意 予め「連絡先」に入っている人が対象 (LINEホーム画面合) (下段左、家のアイコン) ー[上段、友達追加アイコン (上半身のマーク)] ー[上段、招待アイコン( + 記号)] ー[SMS]/[メールアドレス]選ぶ **⊢<連絡先一覧から友達に追加する相手を選ぶ>** (注。一覧に出てくるのは携帯電話番号か メールアドレス連絡先に入ってる人だけ、) ト【招待】アイコン <メッセージ送る>

・・・先方が了承したら追加完了

#### LINEの操作(トーク) O受信 (スマホホーム画面) ー[LINEアイコン]→ (LINEホーム画面) ー[トークメニュー](下段真ん中辺) トーク画面一覧) して覧から選ぶ] (文面表示)・・・受信完了

・・・終わったら上段の[左向き三角マーク<]で(トークー覧画面) に戻る

#### 〇発信

#### (LINEホーム) -【宛先が一覧にあればそこをタップ/ 一覧に無い場合は下にスクロール又は上段で検索してタップ】 -(トーク画面) -[文面入力] -[文面欄の右に出てくる発送アイコン(青のカギかっこ印)] (発送後のトーク画面) ・・・発送完了

## LINEで音声/ビデオ通話

○通話発信
(LINEホーム)
[-[トークメニュー]
-<トークー覧から相手を選ぶ>
-トーク画面で上段右の[受話器マーク]
(通話状態)・・・通話開始

〇通話受信
(待ち受けモード)
呼び出し音
応答アイコンを選ぶ
(通話状態)・・・通話開始

演習

- 1. 連絡先からLINEの友達追加
- 2. 誰かに音声通話発信
- 3. 誰かに発信してもらって、受信
- 4. 誰かにビデオ通話発信